## Zeichenelemente aus dem alten SAGISonline in das neue SAGISonline übertragen - Anleitung

- Die gezeichneten Linien und Flächen im alten SAGISonline als shapefile herunterladen → Projektion: WGS84
- 2.) Die heruntergeladene zip-Datei muss danach entpackt werden. Der Ordner hat folgende Datenstruktur (*dbf, prj, shp und shx Datei*):

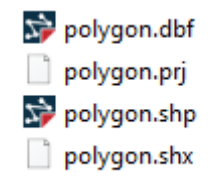

Es kann auch sein, dass die prj-Datei im Download nicht vorhanden ist, dann bitte die restlichen Dateien (dbf, shp, shx) hochladen.

3.) Diese Dateien müssen dann auf <u>https://mygeodata.cloud/converter/</u> hochladen werden:

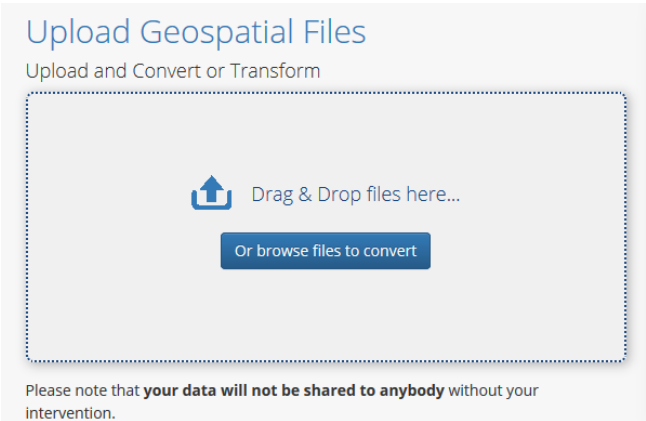

4.) Alle Dateien aus dem SAGISonline Download raufladen und mit *continue* bestätigen.

Drag & Drop Files Anywhere Here or Add Files by Browse

| 0                                           |                                                                         |                                   |                  |
|---------------------------------------------|-------------------------------------------------------------------------|-----------------------------------|------------------|
| lf your data contai<br>After all data are u | ns any directory, please pack all the fil<br>uploaded, you can continue | le structure to ZIP, RAR, 7Z, TAI | R or GZIP first. |
| + Add files                                 | Select from MyGeodata Drive                                             |                                   |                  |
| polygon.shx                                 |                                                                         | 116 B                             | â Remove         |
| polygon.shp                                 |                                                                         | 372 B                             | n Remove         |
| polygon.prj                                 |                                                                         | 145 B                             | â Remove         |
| polygon.dbf                                 |                                                                         | 2.2 kB                            | n Remove         |

5.) Die hochgeladenen Dateien müssen dann in ein GEOJSON Format konvertieren werden. Nochmals zur Kontrolle (müsste eigentlich schon so vorausgewählt erscheinen).

**Einstellungen der Input-Dateien:** Koordinatensystem: WGS84 (EPSG-Code: 4326)

## Dateiformat: ESRI Shapefile

## Einstellungen der Output-Datei:

Koordinatensystem: same as input (wenn Inputdaten in WGS84 sind) Dateiformat: GeoJSON

| 1. Input Data                                                                                                    | 2. Output Data                                                                                      | 3. Conversion              |
|----------------------------------------------------------------------------------------------------|----------------------------------------------------------------------------------------------------|----------------------------|
| Input Layers to Convert 😡                                                                                                    | Output Format                                                                                       | Layers Extent Overview Map |
| ×polygon                                                                                                    | GeoJSON                                                                                             | +) tterhofen               |
| Selected datasets count: 1<br>Dataset(s) volume: 2.8 kB                                                                                                    | Output parameters<br><i>Coordinate system:</i> (the same as input)<br>D Merge output files <b>O</b> | aishofen                   |
| File name:     polygon       Format:     ESRI Shapefile (shp)       Characters encoding:     UTF-8       Coordinate system:     +proj=longlat +datum=WGS84 +n       o_defs     Dataset info |                                                                                                    |                            |
|                                                                                                    |                                                                                                    | Show in a Map Convert now! |

**ACHTUNG:** Falls keine prj.Datei vorhanden ist, dann muss bei den Input-Parameter unter Koordinatensystem ein anderes Koordinatensystem eingegeben werden und zwar der EPSG-Code 31258:

| Selected datasets count: 1<br>Dataset(s) volume: 961                                                                                            | В                                                                                                    |                                                                                  |
|----------------------------------------------------------------------------------------------------|----------------------------------------------------------------------------------------------------|----------------------------------------------------------------------------------|
| Input parameters                                                                                                    |                                                                                                    |                                                                                  |
| File name:<br>Format:<br>Characters encoding:<br>Coordinate system:                                                                             | Line<br>ESRI Shapefile (shp)<br>UTF-8<br>OSGB 1936 / British Natio<br>nal Grid (EPSG:27700)                                  |                                                                                  |
| Dataset info                                                                                                    |                                                                                                    |                                                                                  |
| Your input data does not cont<br>coordinate reference system.<br>data to proper place on Ea<br>selected coordinate system<br>Coordinate referen | ain information about used<br>To be able to project your<br>th, please check whether<br>o above was recognized<br>The system |                                                                                  |
| Type name, EPSG cod                                                                                                    | e or location to filter:                                                                                                    |                                                                                  |
| EPSG 🔶 Na                                                                                                    | me                                                                                                    | 🔶 Area of Use                                                                    |
| 31258 MG                                                                                                    | il / Austria GK M31                                                                                                    | Austria between 11°50'E and 14°50'E of Greenwich (29°30'E and 32°30'E of Ferro). |

Die Output-Parameter müssen ebenfalls umgestellt werden - statt "the same as input" muss das WGS84-System (EPSG: 4326) ausgewählt werden.

Output parameters

Coordinate system: (the same as input)

□ Merge output files 😯

| Coordin  | ate reference system                |                                                                                                    |       |
|----------|-------------------------------------|----------------------------------------------------------------------------------------------------|-------|
| Type nar | e, EPSG code or location to filter: |                                                                                                    |       |
| Type na  | me or keywords to search            |                                                                                                    | III - |
| EPSG     | Name                                | Area of Use                                                                                          |       |
| 4326     | WGS 84                              | World.                                                                                               | ^     |
| 3857     | WGS 84 / Pseudo-Mercator            | World between 85.06°S and 85.06°N.                                                                   |       |
| 5514     | S-JTSK / Krovak East North          | Czech Republic; Slovakia.                                                                            |       |
| 27700    | OSGB 1936 / British National Grid   | United Kingdom (UK) - Great Britain - England and Wales onshore. Scotland onshore and Western Isles  |       |
| 28992    | Amersfoort / RD New                 | Netherlands - onshore, including Waddenzee, Dutch Wadden Islands and 12-mile offshore coastal zone.  |       |
| 31300    | Belge 1972 / Belge Lambert 72       | Belgium - onshore.                                                                                   |       |
| 3044     | ETRS89 / UTM zone 32N (N-E)         | Germany - onshore and offshore between 6°E and 12°E, including Mecklenburg-Vorpommern west of 12°E a |       |
| 3395     | WGS 84 / World Mercator             | World between 80°S and 84°N.                                                                         |       |
|          |                                     |                                                                                                    |       |

Danach auf *Convert now!* klicken und nach öffnen des *Conversion Result* auf *Download* klicken (Datei: mygeodata.zip):

| Conversion Result                                                                                                    |
|----------------------------------------------------------------------------------------------------|
| Your data were converted<br>• Output format: GeoJSON<br>• Output coordinate system: +proj=longlat +datum=WGS84 +no_defs<br>• Total files: 1<br>• Total size: 788 B |
| Download                                                                                                    |

6.) Zip-Datei entpacken, dann liegt folgende Datei in dem Ordner mygeodata:

polygon.geojson

Die Datei von .geojson in .json manuell umbenennen (kein Datenverlust, trotz Fehlermeldung).

| polygon.json | 06.11.2020 10:10                                                                                                    |
|--------------|----------------------------------------------------------------------------------------------------|
|              |                                                                                                    |
|              |                                                                                                    |
|              |                                                                                                    |
|              |                                                                                                    |
|              |                                                                                                    |
|              |                                                                                                    |
|              |                                                                                                    |
|              |                                                                                                    |
|              |                                                                                                    |
|              |                                                                                                    |
|              |                                                                                                    |
|              | Umbenennen                                                                                                    |
| ſ            | Umbenennen                                                                                                    |
|              | Umbenennen                                                                                                    |
| ľ            | Umbenennen<br>Wenn Sie die Dateinamenerweiterung ändern, wird die Datei möglicherweise unbrauchbar.<br>Möchten Sie sie trotzdem ändern? |
|              | Umbenennen<br>Wenn Sie die Dateinamenerweiterung ändern, wird die Datei möglicherweise unbrauchbar.<br>Mochten Sie sie trotzdem ändern? |
| 4            | Umbenennen<br>Wenn Sie die Dateinamenerweiterung ändern, wird die Datei möglicherweise unbrauchbar.<br>Möchten Sie sie trotzdem ändern? |

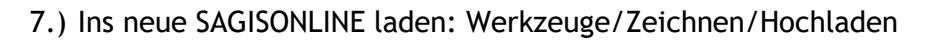

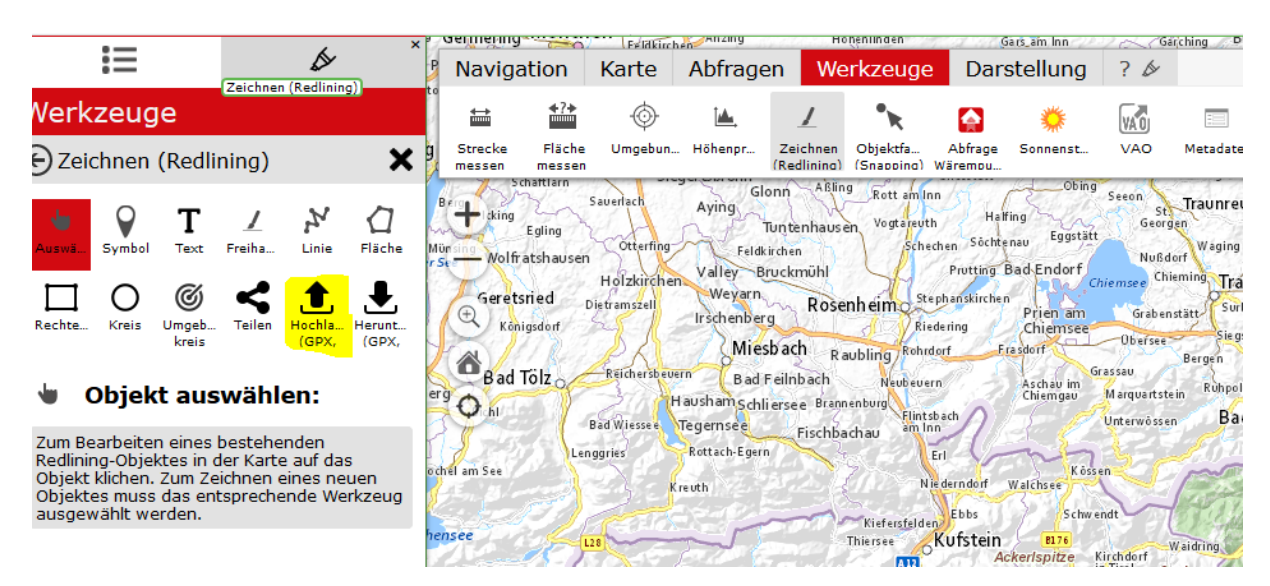

8.) Die Fläche muss auf in dem Fenster auf der linken Seite noch ausgewählt werden, dann sind die Flächen wieder sichtbar.

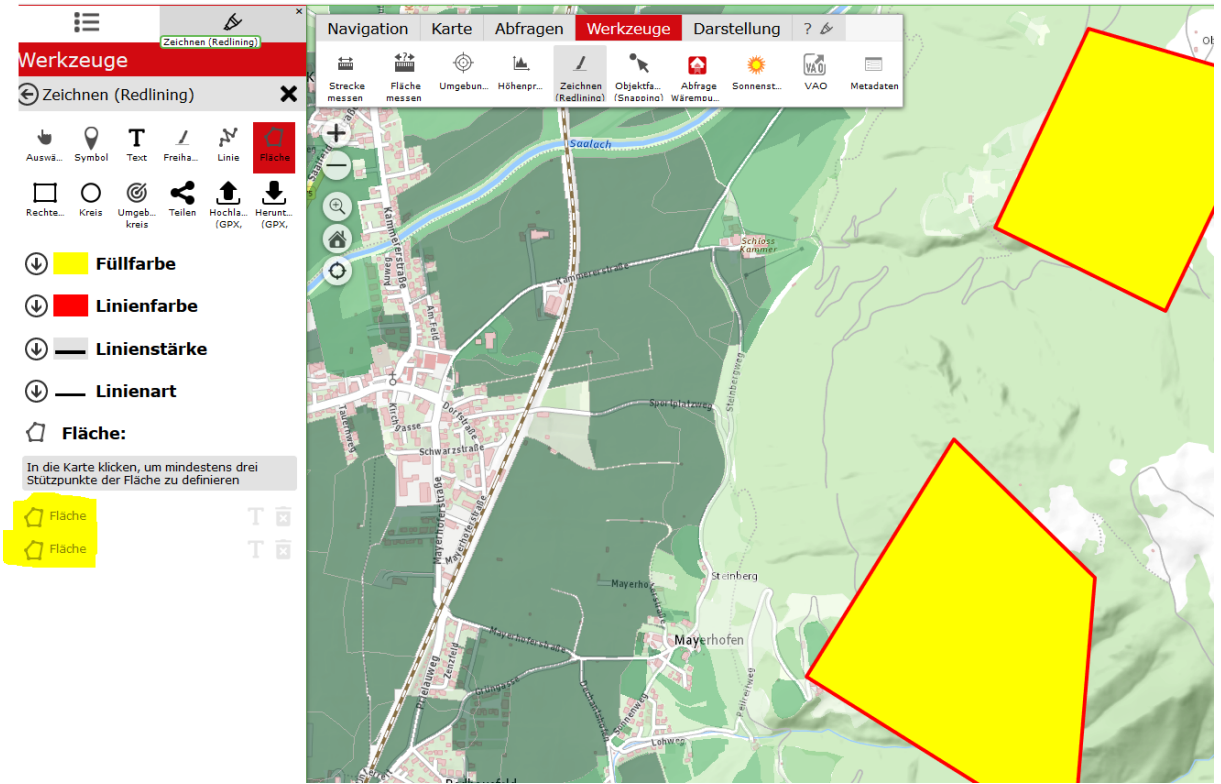

Es können Punkte, Linien, Flächen- und Textelemente übernommen werden. Die ausgewählten Layer in einem Projekt müssen manuell aktiviert werden. Danach kann man mit *Karte speichern / Karte laden* weiterarbeiten.